## AGENDAMENTO DO ESPAÇO FÍSICO DO PRÉDIO DA FAALC/UFMS

Entrar com o passaporte UFMS.

| ← → ♂ S agendamentos.ufms.br    |                                                                                                    |                                                                                               |                                                                                                    |                                                                           |                                                                                                    |                                                                                                    |                                                                                   |                                                                                     | Q      | 🖈 💙 🎦 🛛 😰 ፤              |
|---------------------------------|----------------------------------------------------------------------------------------------------|-----------------------------------------------------------------------------------------------|----------------------------------------------------------------------------------------------------|---------------------------------------------------------------------------|----------------------------------------------------------------------------------------------------|----------------------------------------------------------------------------------------------------|-----------------------------------------------------------------------------------|-------------------------------------------------------------------------------------|--------|--------------------------|
| 먦   G Google M Gmail 🛕 RMO 🔇 SE | El / UFMS 💄 Boletim Oficial                                                                                    | 🕒 WhatsApp                                                                                    | 航 Sigpós 🛛 🔝 PPG                                                                                                    | iel 🐰 propp                                                               | 😥 Calculadora de datas                                                                                                    | 🔖 iLovePDF                                                                                                | 💋 Nutror                                                                          | 🛕 Sistema de Certifica                                                              | 🛃 Maps | »   🗅 Todos os favoritos |
| 8                               | Espaço Físico e Ag                                                                                             | endamento                                                                                     |                                                                                                    |                                                                           |                                                                                                    |                                                                                                    |                                                                                   | Entrar                                                                              |        |                          |
|                                 | Para os servido<br>facilita o agendam<br>troca de local, t<br>Acesso ao mapa<br>Para acesar o mapa des espaços | Siste<br>res da UFMS,<br>terno controle d<br>agendamen<br>a da UFMS<br>fixices de UFMS, still | erma de Age<br>que necessitan<br>agos físicos da<br>te acesso, perm<br>to por outros se<br>ze e link abelo.<br>I para o mopa d | endamen<br>n agendar ur<br>UFMS. O sis<br>itte controlar<br>ervidores e t | to de Espaço I<br>ma sala para uso reg<br>tema gerencia os co<br>outros espaços, noti<br>coma pública a agenc<br>Coma pública a agenc<br>Coma pública a agenc<br>Coma pública a agenc<br>Coma pública a agenc<br>Coma pública a agenc<br>Agenciamente a agenciamente agence<br>Agenciamente a agence<br>Agenciamente a agence<br>Agence<br>Agence | Físico<br>ular e espor<br>nflitos, apro<br>fitoa o agent<br>la dos locais<br>e o meu de Ajuda<br>guíme te | rádico, ess<br>vação de<br>damento, j<br>s.<br>mento do sistem<br>ou entre em cot | se sistema<br>solicitações,<br>permite o<br>s. ex sobre os<br>rator con o Supote de |        |                          |
|                                 |                                                                                                    |                                                                                               |                                                                                                    |                                                                           |                                                                                                    |                                                                                                    |                                                                                   |                                                                                     |        |                          |
|                                 |                                                                                                    |                                                                                               | AGETIC - Agén<br>UFMS - U                                                                                                    | cia de Tecnologia da<br>niversidade Federal c                             | Informação e Comunicação<br>le Mato Grosso do Sel                                                                                                    |                                                                                                    |                                                                                   |                                                                                     |        |                          |

## Clicar em Agendamentos

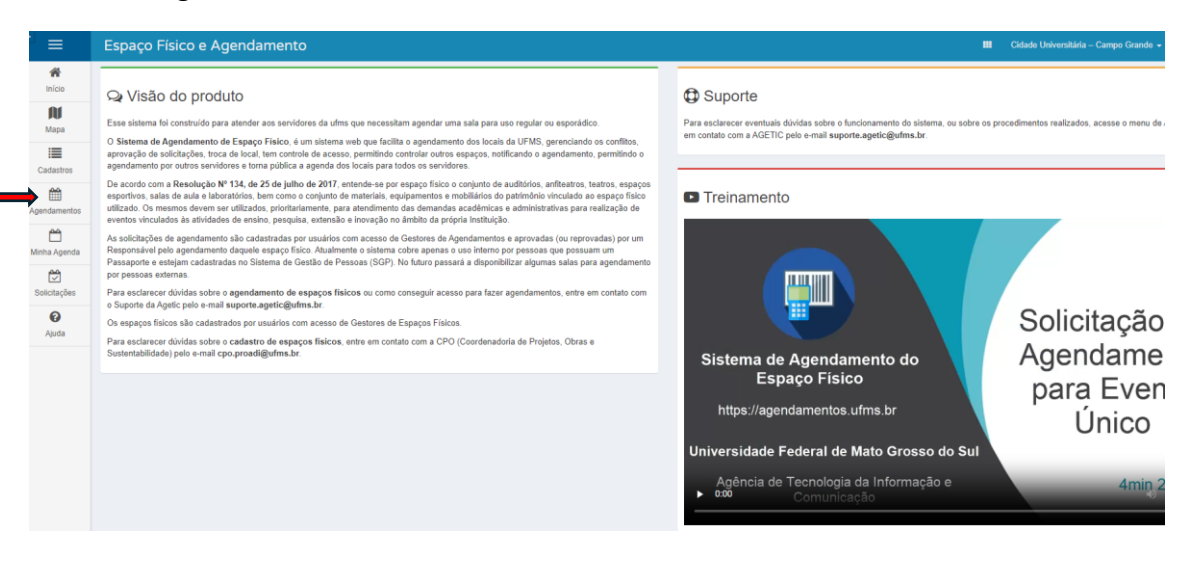

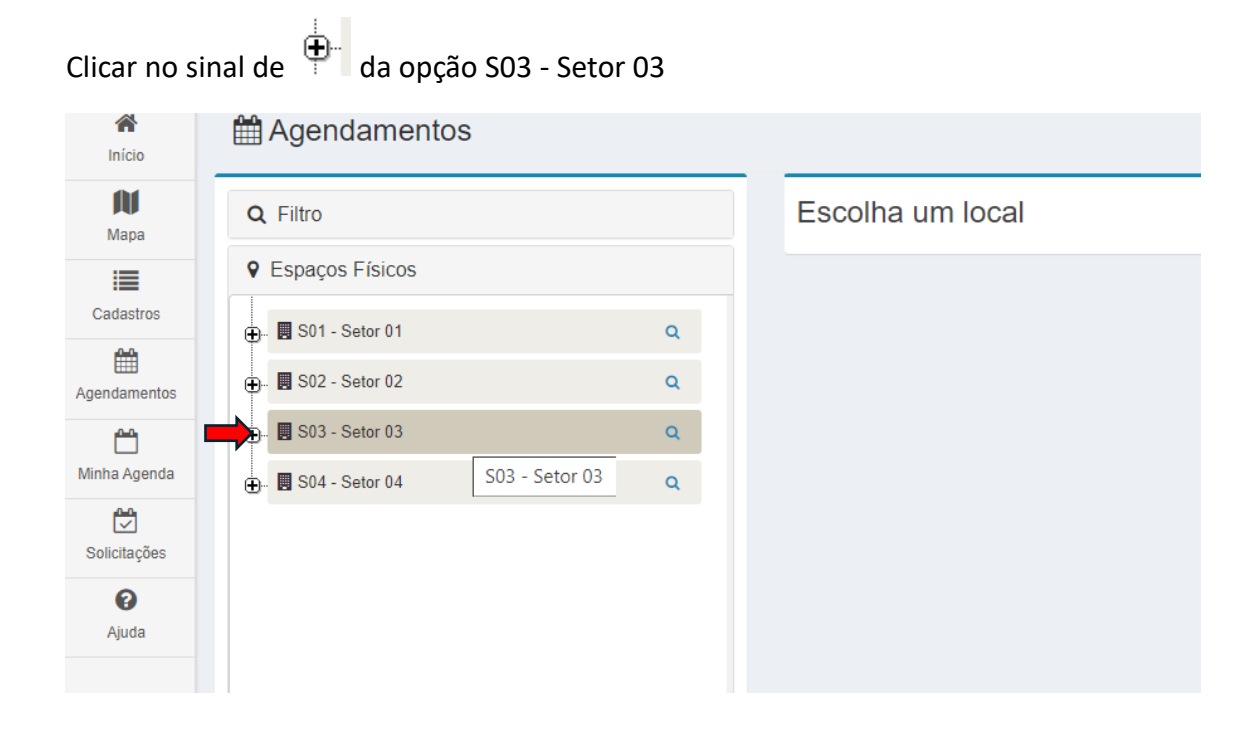

Clicar no sinal do S03.BL24 - bloco 24 para abrir as opões de sala.

Clique na sala de aula que deseja agendar e aparecerá do lado direito o calendário.

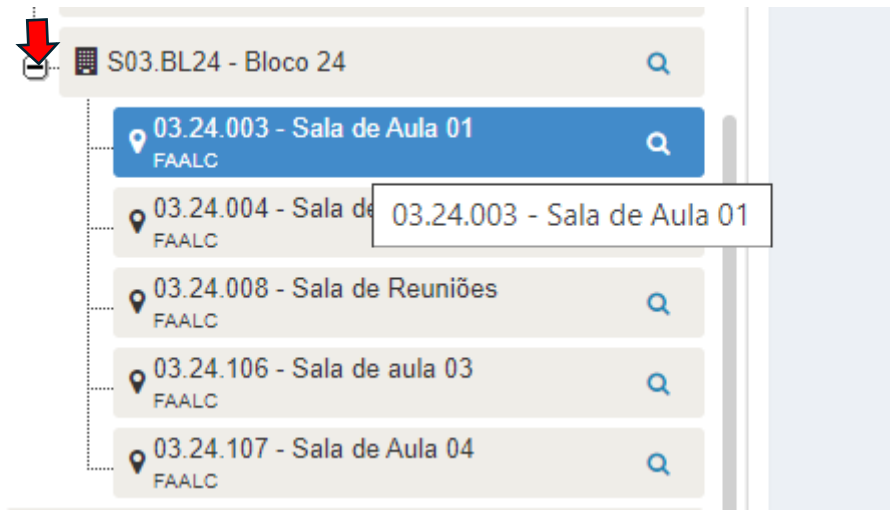

Clique na célula correspondente ao dia e a hora que quer agendar. Caso a célula esteja preenchida é porque a sala já está reservada, ai verifique disponibilidade das outras salas.

| Q Filtro                               |   | < >         | A hoje 30 de set - 6 de out de 2024                                                             |                                                                                                  |                                                                                             |                                                                                                    |                                                                                                    |          |          |  |
|----------------------------------------|---|-------------|-------------------------------------------------------------------------------------------------|--------------------------------------------------------------------------------------------------|---------------------------------------------------------------------------------------------|----------------------------------------------------------------------------------------------------|----------------------------------------------------------------------------------------------------|----------|----------|--|
| Sespaços Físicos                       |   |             | seg 30/9                                                                                        | ter 1/10                                                                                         | qua 2/10                                                                                    | qui 3/10                                                                                                | sex 4/10                                                                                             | sáb 5/10 | dom 6/10 |  |
| ⊕- 🖬 03.17 - DIOCO 17                  | ų | Feriados    |                                                                                                 |                                                                                                  |                                                                                             |                                                                                                    |                                                                                                    |          |          |  |
| 🖶 📕 03 18 - Bloco 18 - MESTRADO EM     | Q | 6           |                                                                                                 |                                                                                                  |                                                                                             |                                                                                                    |                                                                                                    |          |          |  |
| ⊕- 📕 03 19 - Blaco 19                  | Q | 7           |                                                                                                 |                                                                                                  |                                                                                             |                                                                                                    |                                                                                                    |          |          |  |
| 🖶- 📕 03 25 - Bloco 25                  | ۹ | 8           | 12 8 - 12 8 - 12<br>0151087 [20151013 [30009022                                                 | 8 - 12<br>[30009001] Epistemologias e                                                            | 8 - 12<br>[30059004] Cine [30089028]                                                        | 8 - 12<br>(20151024) Tépicos Especiais:                                                                 | 8 - 12 8 - 12 8 - 12<br>[20151007][20151013][30009002                                                |          |          |  |
| 🕀 - 📕 S03.BL20 - Bloco 20              | ۹ | 9 M         | iguagen: ieonas do ieona do<br>dia Jornalismo Jornalismo<br>intempo: - Oferta (60h) -           | menodologias avançadas para a<br>perquisa em Comunicação (60h) - Oferta 2924/2(T01   Terça-feira | (501) - Otena 20 Topicoli<br>Quarta-feira   08 Especiais IV:<br>05/08/2024 - 07/ Crise dos  | Crise dos sistemas persos,<br>desinformação e polarização<br>(60h) - Oferta 2024/2(T01.)                | Linguaget: sednas do Teorias da<br>Mídia Jomalismo Comunicaç<br>Contempor-Oferta e                   |          |          |  |
| ⊕- 関 S03.BL22 - Bloco 22               | ۹ | 10 20<br>Se | 0h) - Ofe 2924/2(T01 Oferta 04<br>124/2(T01 Segunda-h 2024/2(T01 05<br>egunda-h 08:00 - 12: ( 5 | 08:00 - 12:00   05/08/2024 -<br>07/12/2024   Daniela Giovana<br>Sigueira - 30009: Programa de    | Julio Carlos Bezi sistemas<br>Programa de Pó pentos,<br>em Comunicaçã-desinformação         | Quinta-Reira   08:00 - 12:00  <br>05/08/2024 - 07/12/2024  <br>Marcos Paulo da Silva - 20151:           | (60h) - Ofe 2824/2[T01Sociedade<br>2024/2[T01Sexta feira Contempol<br>Sexta-feira 08:00 - 12:(60h) - |          |          |  |
| S03.BL23 - Bloco 23<br>FAALC           | ۹ | 11 05       | .00 - 12: 05/06/2024 Segunda-<br>.06/2024 07/12/2024 feira  <br>/12/2024 Mario Luiz: 08:00 -    | Pós-graduação em<br>Comunicação - Doutorado -<br>CAMPO GRANDE - Danieta                          | Deutorado - CAN e polarização<br>GRANDE - Julio (60h) - Oferta<br>Bezerra - APRO 2024/2/101 | <ul> <li>Programa de Pés-graduação em<br/>Comunicação - Mestrado -<br/>CAMPO GRANDE - Marcos</li> </ul> | 08:00 - 12: 05/05/2024 Oferia<br>05/05/2024 07/12/2024 2024/2[T0/<br>07/12/2024 Mario Luiz   Sexta-  |          |          |  |
| 😑 📕 S03.BL24 - Bloco 24                | ۹ | 12          |                                                                                                 |                                                                                                  |                                                                                             | n. ),                                                                                                   |                                                                                                    |          |          |  |
| © 03.24.003 - Sala de Aula 01<br>FAALC | ٩ | 13          |                                                                                                 | ➡                                                                                                |                                                                                             |                                                                                                    |                                                                                                    |          |          |  |
| 9 03.24.004 - Sala de Aula 02<br>FAALC | ۹ | 14          |                                                                                                 |                                                                                                  |                                                                                             |                                                                                                    |                                                                                                    |          |          |  |
| 9 03.24.008 - Sala de Reuniões         | ۹ | 15          |                                                                                                 |                                                                                                  |                                                                                             |                                                                                                    |                                                                                                    |          |          |  |
| - 9 03.24.106 - Sala de aula 03 FAALC  | ۹ | 16          |                                                                                                 |                                                                                                  |                                                                                             |                                                                                                    |                                                                                                    |          |          |  |
| 9 03.24.107 - Sala de Aula 04          | ۹ | 17          |                                                                                                 |                                                                                                  |                                                                                             |                                                                                                    |                                                                                                    |          |          |  |

| #<br>Inicio  | Agendamentos                                         |                                                   |                                                           | ●Ajuda  |
|--------------|------------------------------------------------------|---------------------------------------------------|-----------------------------------------------------------|---------|
| Mapa         |                                                      | - Cidade Universitária – Campo Grande / S03 - Set | or 03 / S03.BL24 - Bloco 24 / 03.24.003 - Sala de Aula 01 |         |
| Cadastros    |                                                      |                                                   | ( tot                                                     | 40      |
| Agendamentos | Conde                                                | Para qué?                                         | Quem?                                                     |         |
| Minha Agenda | Geral Finalidades Facilidades Horários Localização A | genda                                             |                                                           |         |
|              | Tipo de Espaço Físico Sala de Aula                   |                                                   |                                                           |         |
| Solicitações | Capacidade 50 pessoas                                |                                                   |                                                           |         |
| Ajuda        | Observação                                           |                                                   |                                                           |         |
|              | Restrições                                           |                                                   |                                                           |         |
|              |                                                      |                                                   |                                                           |         |
|              | × Cancelar                                           |                                                   |                                                           | Próximo |

Se a sala estiver disponível, irá abrir a página para que faça o agendamento.

Preencher o formulário. No campo Unidade colocar COAC/FAALC.

|                     | Fata que i                                                                                         |    |         |
|---------------------|----------------------------------------------------------------------------------------------------|----|---------|
| Titulo *            | Banca de Defesa                                                                                    | ✓  |         |
| Finalidade *        | Aulas                                                                                              | *  |         |
| Observação          | Digite os dados extras da sua solicitação (ex. Preparar a videoconferência para o IP 172.168.0.34) |    |         |
| Unidade *           | COAC/FAALC                                                                                         | ×v |         |
| Anterior X Cancelar |                                                                                                    |    | Próximo |

No campo responsável informar o nome do docente.

| Dados do Responsável       |                                                 |         |
|----------------------------|-------------------------------------------------|---------|
| Responsáveis *             | Digite os nomes dos responsáveis do agendamento |         |
| E-mails dos Responsáveis * | Digite os e-mails dos responsáveis              |         |
| Contato                    | ex: nome, ramal, etc. do contato                |         |
| Quantidade de Pessoas *    | 1                                               |         |
| Antenor X Cancelar         |                                                 | Próximo |